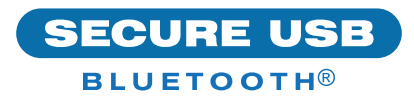

# SecureUSB<sup>®</sup> BT-Schnellstartanleitung

## SECUREUSB® BT

Willkommen beim SecureUSB BT-Modell. Unser app-gesteuertes, hardwareverschlüsseltes USB-Flash-Laufwerk ist unabhängig vom Betriebssystem und wird über das Smartphone (iOS, Android) gesteuert.

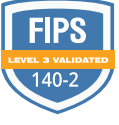

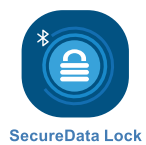

#### **INSTALLIEREN DER APP**

Laden Sie die **SecureData Lock App** entweder über den Apple App Store oder Google Play herunter und installieren Sie sie.

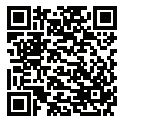

App Store

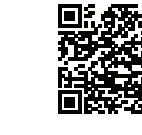

Google Play

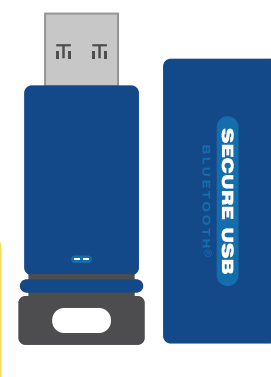

▲ VORSICHT: Risiko des Datenverlusts. Wenn Sie Ihr Passwort vergessen, ist der Zugriff auf sämtliche Daten nicht mehr möglich und eine Neuformatierung ist erforderlich.

#### **LED-ANZEIGEN**

LEDs auf dem SecureUSB werden nachstehend durch farbige Symbole dargestellt.

| -   | Rote LED leuchtet dauerhaft                                                                             | USB ist gesperrt oder weist<br>möglicherweise auf einen<br>fehlgeschlagenen Vorgang hin |
|-----|----------------------------------------------------------------------------------------------------|-----------------------------------------------------------------------------------------|
| Ð   | Rote LED blinkt                                                                                         | Gesperrt, vom mobilen Gerät<br>erkannt                                                  |
| • • | Blaue LED                                                                                               | Laufwerk ist entsperrt; Daten werden übertragen, wenn LED blinkt                        |
|     | Repräsentiert die LED am USB-Laufwerk                                                                   |                                                                                         |
|     | Stellt das Symbol in der App dar:<br>Grün = Erfolg oder entsperrt<br>Rot = fehlgeschlagen oder gesperrt |                                                                                         |

### HINZUFÜGEN DES USB-BT-LAUFWERKS ZUR APP (KOPPELN)

- Schließen Sie das USB-Laufwerk an und starten Sie die App.
- 2. Tippen Sie auf den USB-Namen und befolgen Sie die Anweisungen auf dem Bildschirm.

www.securedrive.com support@securedrive.com USA: 1-800-875-3230 International: +1-323-944-0822

# **ENTSPERREN DES USB-LAUFWERKS**

▲ VORSICHT: Möglicher Verlust von Daten, Einstellungen und Passwort. Nach 10 aufeinanderfolgenden fehlgeschlagenen Entsperrversuchen wird das USB-Flash-Laufwerk gelöscht (zurückgesetzt). Siehe *Brute Force Hacking* in der Bedienungsanleitung.

- Bei laufender App und nach Tippen auf den USB-Namen
- 3. Tippen Sie auf Entsperren 🔳 🛑 🔒

**HINWEIS:** Aus Sicherheitsgründen wird dringend empfohlen, das werkseitige Passwort in ein neues zu ändern.

# **ÄNDERN DES PASSWORTS**

PASSWORT ANFORDERUNGEN: 7-15 Ziffern, Sonderzeichen sind zulässig. Nicht alle können die gleichen Zahlen/Buchstaben oder fortlaufende Zahlen/Buchstaben sein. (4444) (1234)

- 1. Entsperren des Laufwerks in der App. 🛑 🔒
- 2. Tippen Sie auf den gewünschten USB-Namen.
- 3. Tippen Sie auf **Passwort ändern** und geben Sie Ihr aktuelles Passwort ein.
- 4. Geben Sie ein neues Passwort ein, und geben Sie es dann erneut in das Feld **Bestätigen** ein.
- 5. Tippen Sie auf Passwort ändern. 🛑 🔒

### **VERBINDUNG TRENNEN UND SPERREN**

Ziehen Sie das USB-BT-Laufwerk ab – das Laufwerk wird automatisch gesperrt. Im Allgemeinen ist es nicht erforderlich, zuerst das USB-Laufwerk auszuwerfen, es ist jedoch vorzuziehen. Um das USB-Laufwerk zu sperren, ohne es abzuziehen, wischen Sie auf dem USB-Namen Ihres Telefons nach links und tippen Sie auf **Sperren**.

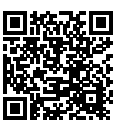

#### MEHR ERFAHREN SIE ONLINE

Weitere Funktionen und Hinweise zur Fehlerbehebung finden Sie im SecureUSB BT-Modell-Benutzerhandbuch auf unserer Website: https://www.securedrive.com/documents/ user-manual-secureusb-bt.pdf

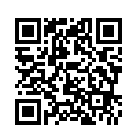

# **REGISTRIEREN IHRES GERÄTS**

Um Ihr Laufwerk in Ihrem SecureData-Konto zu registrieren, gehen Sie zu https://www. securedrive.com/register

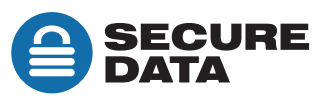